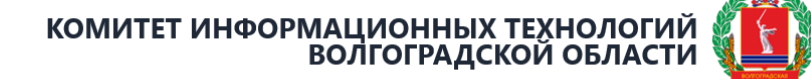

## Инструкция по установке корневого сертификата Минцифры России на устройства под управлением операционной системы Android

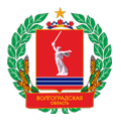

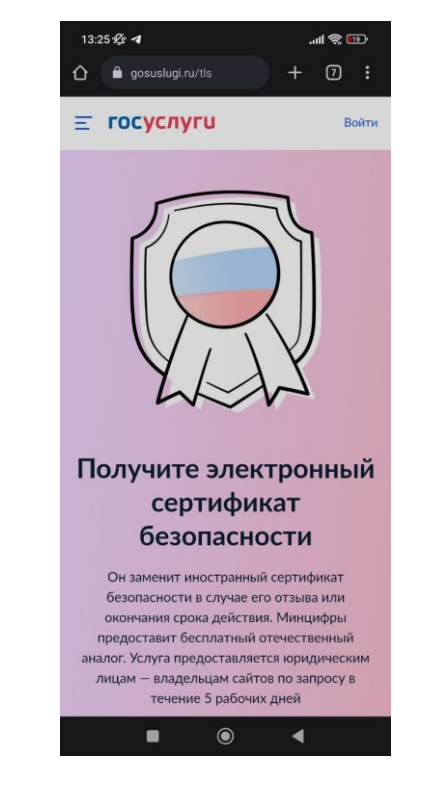

Шаг 1. В браузере перейти по ссылке <u>https://www.gosuslugi.ru/tls</u>.

Шаг 2. Перейти в раздел "Корневой сертификат удостоверяющего центра" >

Скачать сертификат

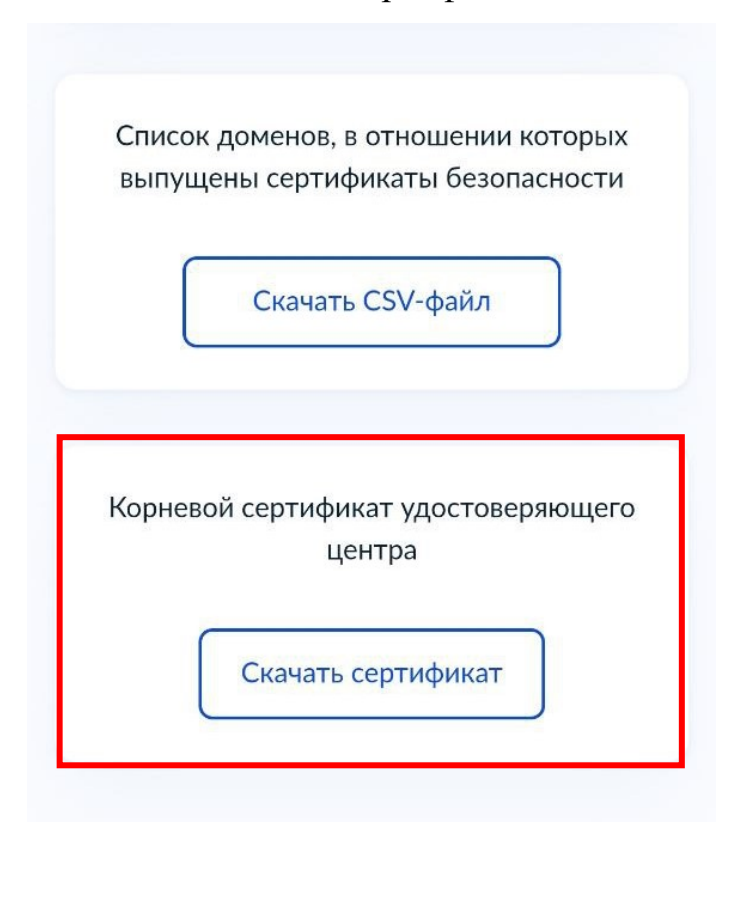

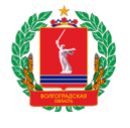

## КОМИТЕТ ИНФОРМАЦИОННЫХ ТЕХНОЛОГИЙ ВОЛГОГРАДСКОЙ ОБЛАСТИ

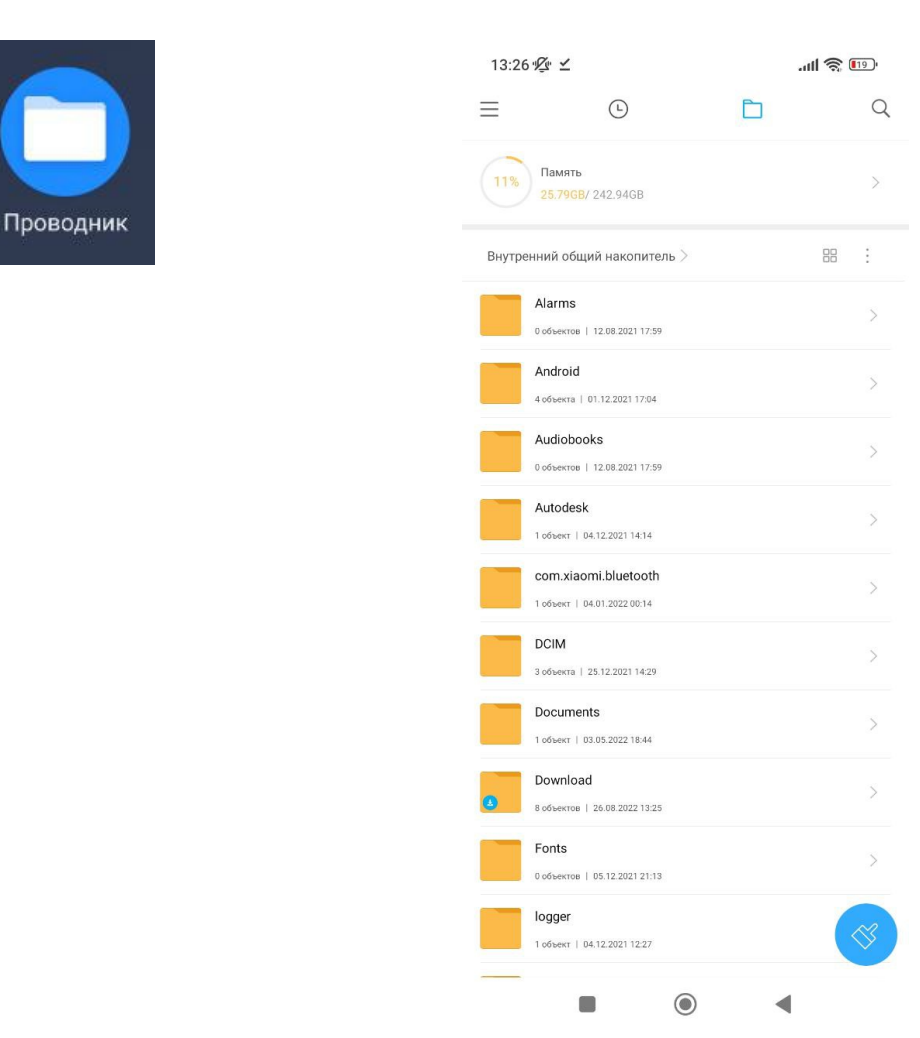

## Шаг 3. Перейти в "Проводник (Файлы)" > "Download"

Шаг 5. Нажать на файл "RootCa\_SSL\_RSA.zip"и извлечь архив в текущую папку.

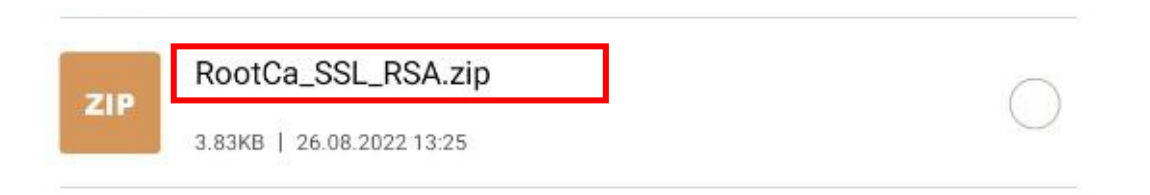

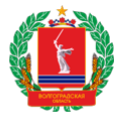

| Root                    | Ca_SSL_RSA.zip |  |
|-------------------------|----------------|--|
| > Извлечь в текущую пап | ку             |  |
| Извлечь в               |                |  |
| Кодировка               | Авто           |  |

Шаг 6. Должна появиться папка с названием "RootCa\_SSL\_RSA.zip». Перейти в нее.

| RootCa_SSL_RSA                  | \<br>\ |
|---------------------------------|--------|
| <br>1 объект   26.08.2022 11:13 |        |

Шаг 7. Перейти в Настройки > "Пароли и безопасность">

"Конфиденциальность"> "Шифрование и учетные данные"> "Установка сертификатов"> "Сертификат центра сертификации».

| Настройки                                      |         | Пароли и безопасность                               |
|------------------------------------------------|---------|-----------------------------------------------------|
| Экстренные оповещения по<br>беспроводным сетям | >       |                                                     |
| Экстренная помощь                              | Откл. > | ДОПОЛНИТЕЛЬНЫЕ НАСТРОЙКИ                            |
| Конфиденциальность                             | >       | Шифрование и Данные зашифрованы ><br>учетные данные |
|                                                |         |                                                     |

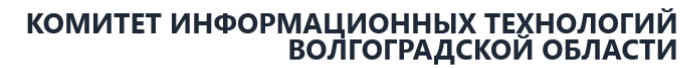

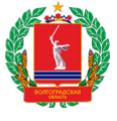

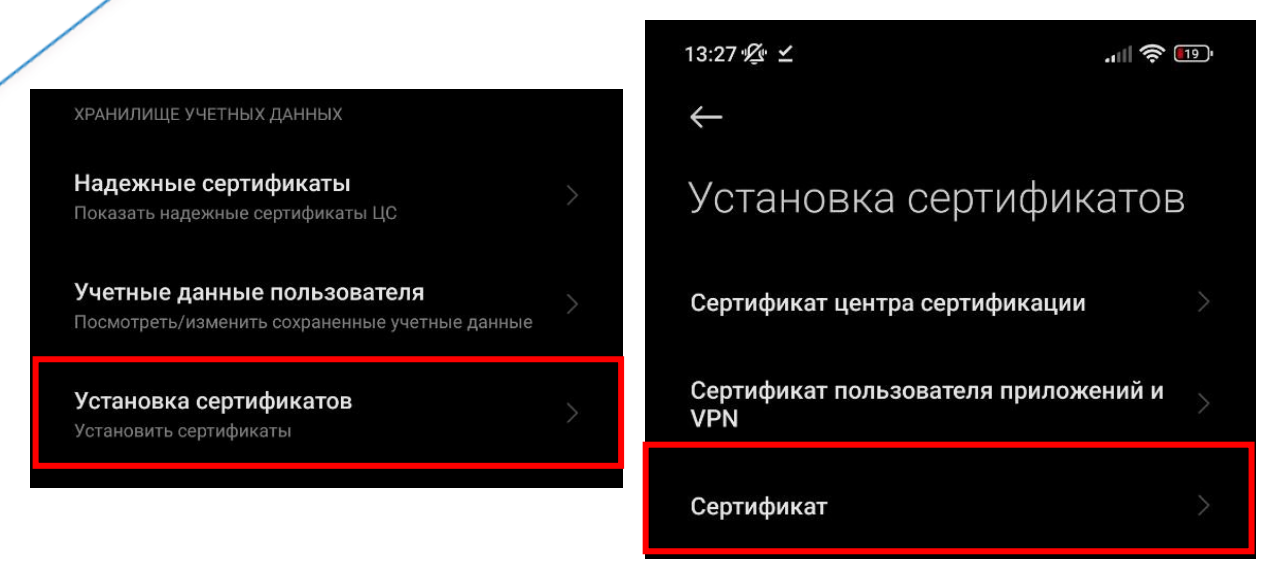

Шаг 7. Нажать "Все равно установить" и ввести пароль.

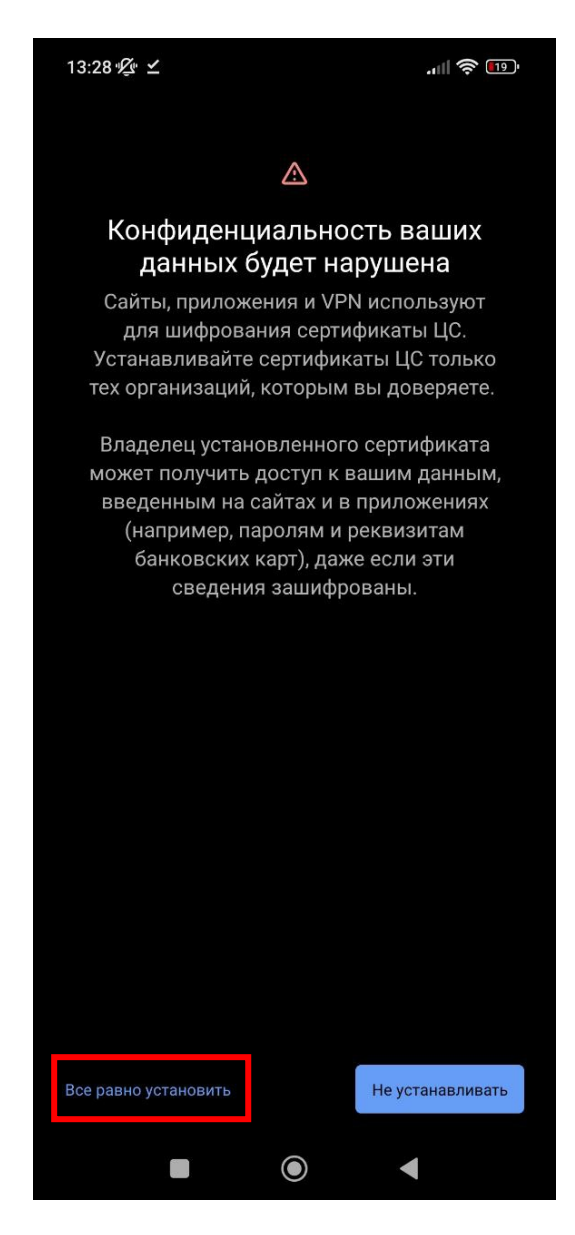

КОМИТЕТ ИНФОРМАЦИОННЫХ ТЕХНОЛОГИЙ ВОЛГОГРАДСКОЙ ОБЛАСТИ

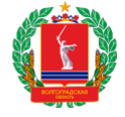

Шаг 8. Перейти в папку "Download" > "RootCa\_SSL\_RSA"и нажать на файл

## сертификата

| Alarms            | Android  |
|-------------------|----------|
| Audiobooks        | Autodesk |
| com.xiaomi.blueto | DCIM     |
| Documents         | Download |
| Fonts             | logger   |

| Browser        | downloaded_rom |
|----------------|----------------|
| RootCa_SSL_RSA | Telegram       |
| VK             |                |